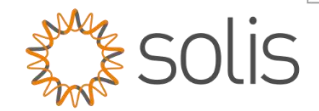

## Standard Operating Procedure

# S6 5K to 8K Pro Quick Setup Guide version 1.2

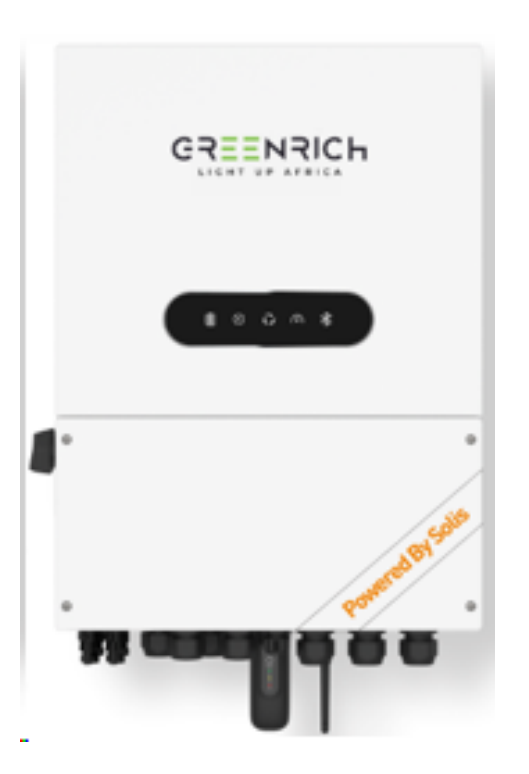

### Overview

The Quick Setup Guide is a step-by-step guide on setting up and commissioning a standard single inverter deployment for the S6 Pro Hybrid inverter range.

**Step 1** - Bluetooth Inverter Connection Logging into the inverter locally with Bluetooth for Quick Setup

Step 2 - Quick Setup the Inverter

Made by Ginlong Technologies Stock Code: 300763.SZ

w: solisinverters.com e: saservice@solisinverters.com 🖪 🎔 🛅

## Method

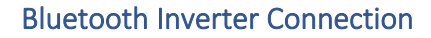

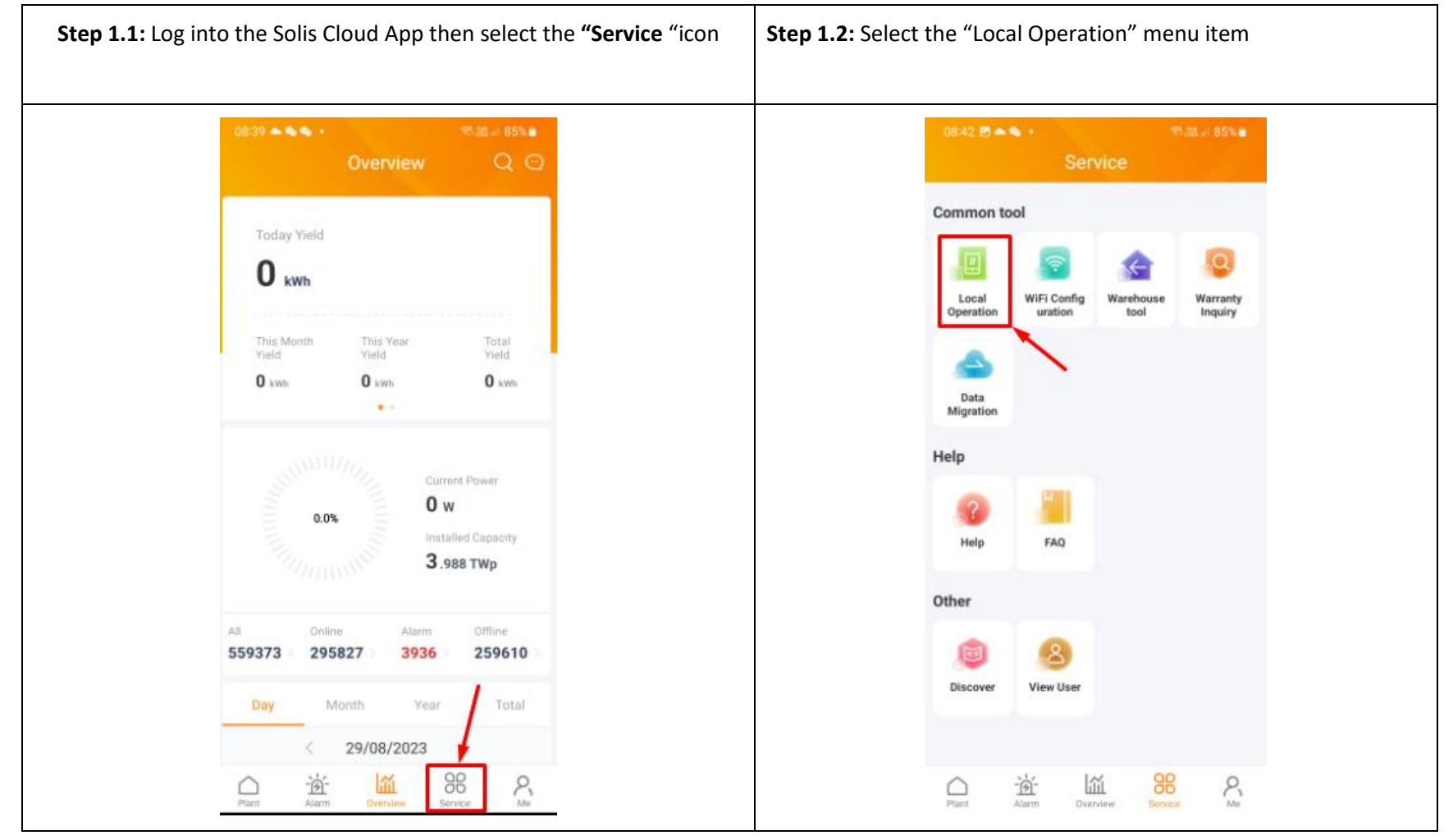

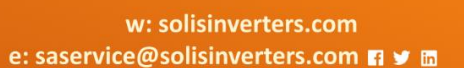

solis

Made by Ginlong Technologies Stock Code: 300763.SZ

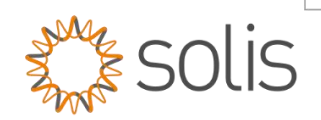

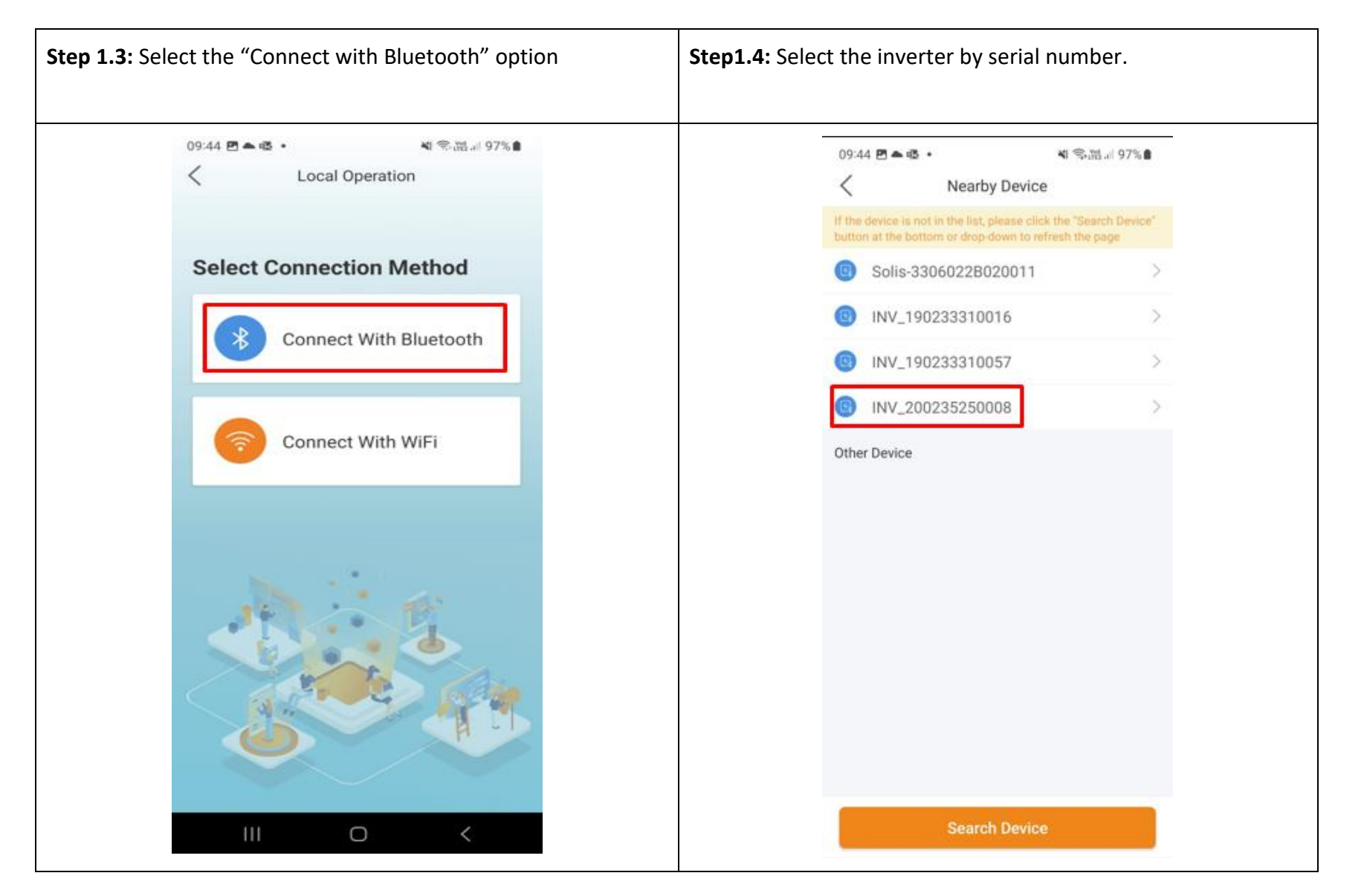

w: solisinverters.com e: saservice@solisinverters.com 🖪 🛩 📾

Made by Ginlong Technologies Stock Code: 300763.SZ

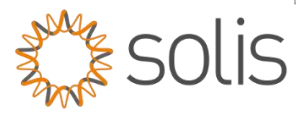

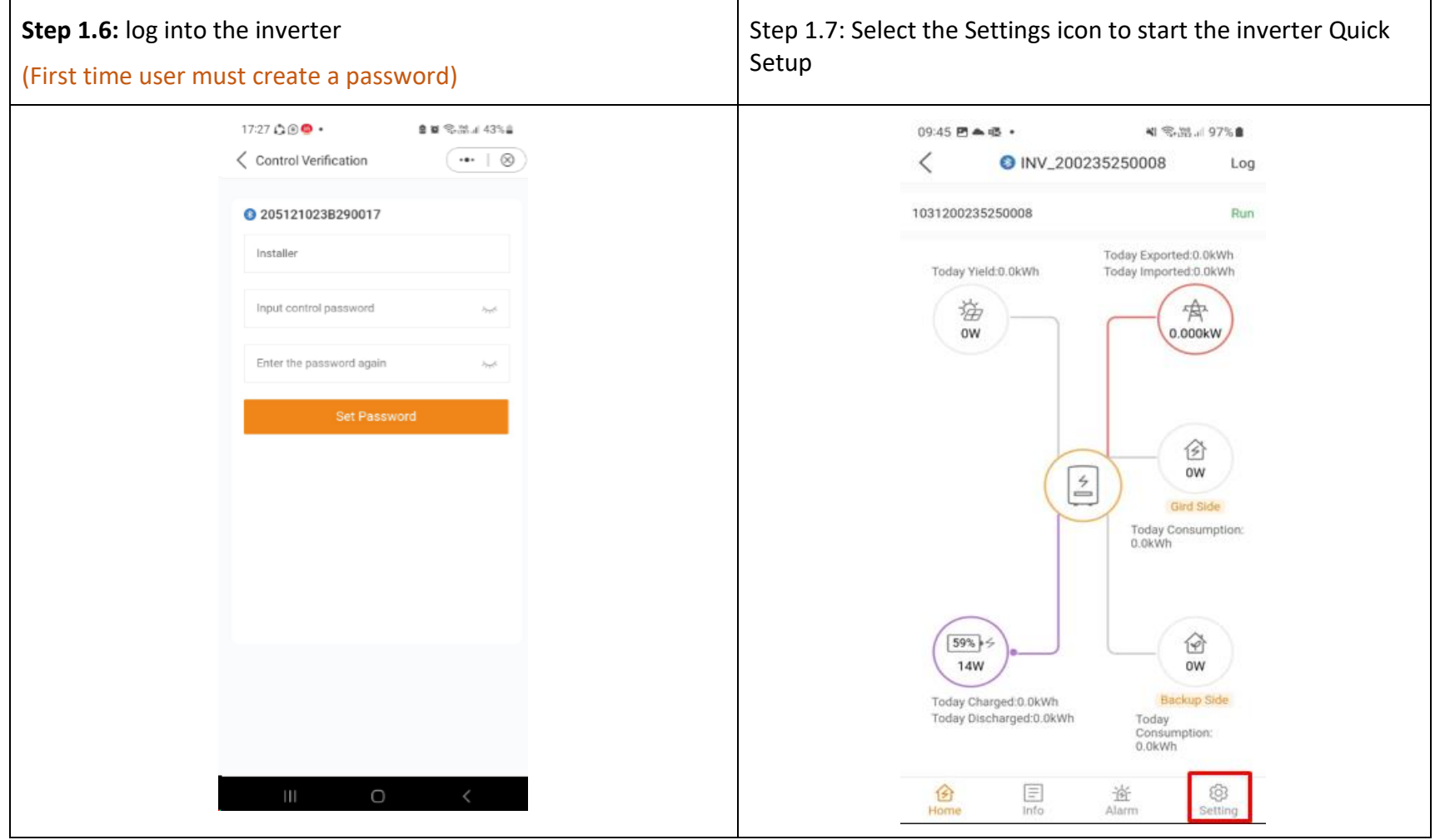

Made by Ginlong Technologies Stock Code: 300763.SZ

w: solisinverters.com e: saservice@solisinverters.com 🖪 🎔 🛅

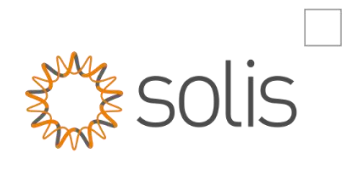

# Quick Setup the Inverter

| .1: Select Quick setting in the inverter menu | Step 2.2: Set the time by simply selecting "Follow Phone |
|-----------------------------------------------|----------------------------------------------------------|
| 08:50 🖻 📥 🗣 🔹                                 | 13:21 四回・ 電話目 100%目                                      |
| < ♥ INV_200235250008 (***   ⊗)                | C Quick Setting Log                                      |
| 1031200235250008                              | Battery Grid<br>Model Code                               |
| D Inverter ON / OFF                           | Inverter Meter/CT Work                                   |
| 🗘 Work Mode >                                 | Inverter Date Setting 2023-06-23 >                       |
| ③ Time Setting >                              | Inverter Time Setting 13:20:59 >                         |
| 🛧 Grid Feed in Power Limit >                  |                                                          |
| 🖼 Battery Setting                             | Phone Time 2023-06-23 13:21:02                           |
| G Grid Code Setting                           | Follow Phone Time                                        |
| 儘 Smart Port >                                |                                                          |
| Advanced Setting                              |                                                          |
| 堅 Parallel Setting >                          |                                                          |
|                                               |                                                          |
| ♀ Device Upgrade >                            |                                                          |
| E Configuration Template                      |                                                          |
| (分) 国 社 (約)<br>Home Info Alarm Setting        | Next Step Then Select "Next                              |

Made by Ginlong Technologies Stock Code: 300763.SZ

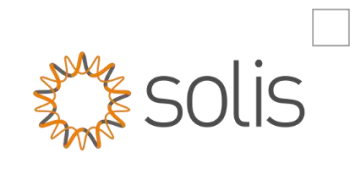

| ep 2.3: Batte | ry model selecti           | on, Select the | e requi      | red battery model       |
|---------------|----------------------------|----------------|--------------|-------------------------|
| o<br><        | 08:52 🖻 🛋 👁 🔹              | h. 孤小学         | 84%          |                         |
|               | Battery<br>Type            | Grid<br>Code   |              |                         |
| Inv<br>Ti     | erter Mete<br>me Set       | er/CT<br>tting | Work<br>Mode |                         |
| Ba            | attery Type                |                |              |                         |
| Lit           | thium Battery              |                | $\checkmark$ |                         |
| Le            | ad-acid Battery            | t COMM)        |              |                         |
| 51            | .2V Lithium Battery (Witho | out COMM)      |              |                         |
| No            | o Battery                  |                |              |                         |
| Ва            | attery Model               |                |              |                         |
| Lit           | thium battery LV           |                |              |                         |
| РУ            | BOX LV BYD                 |                | $\checkmark$ |                         |
| Dy            | rness LV                   |                |              |                         |
| Pu            | ireDrive-LV                |                |              |                         |
| 1             | Next                       | t Step         |              | Then Select "Next Step" |

Made by Ginlong Technologie Stock Code: 300763.SZ

w: solisinverters.com e: saservice@solisinverters.com 🖪 😏 📾

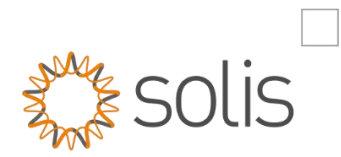

| <b>Step 2.4:</b> Select the "Meter/CT Setting" option as seen in image 2.4.1 |                    | ge Here you can select between a ' | Here you can select between a "Meter" or "CT" as seen in image 2.4.2 |  |
|------------------------------------------------------------------------------|--------------------|------------------------------------|----------------------------------------------------------------------|--|
| 09:39 🛋 😋 🗗 •                                                                | Sec. 1918          | 09:54 🗹 🛎 🚱 • 😪 🖓 al 91% i         |                                                                      |  |
| Quick Setting                                                                | •••   🛞            | ∠ Meter/CT Setting     ····   ⊗    | D                                                                    |  |
| Battery                                                                      | Grid               | Meter                              |                                                                      |  |
| vverter Time                                                                 | CT Work<br>ng Mode | ст                                 |                                                                      |  |
| Meter/CT Setting                                                             | CT >               |                                    |                                                                      |  |
| CT Detection                                                                 | >                  |                                    |                                                                      |  |
| CT Direction                                                                 | Forward Setting >  |                                    |                                                                      |  |
| CT Ratio                                                                     | 2000 >             |                                    |                                                                      |  |
| Next S                                                                       | Step               |                                    |                                                                      |  |
|                                                                              | Image 2.4.1        | Save                               | Image 2.4.2                                                          |  |
| Click the "Save" option.                                                     |                    | Click save once selection has      | been made                                                            |  |

Made by Ginlong Technologies Stock Code: 300763.SZ

保

w: solisinverters.com e: saservice@solisinverters.com 🖪 😏 📾

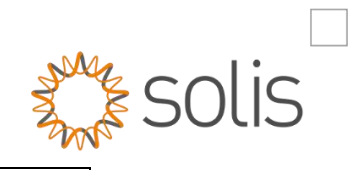

| elect the "Grid Code" option                                                                                                    | Select "South Africa" option                                                                                                    | Select "NRS097" option    |
|----------------------------------------------------------------------------------------------------|----------------------------------------------------------------------------------------------------|---------------------------|
| 1335     Image: Code Copyright       Quick Setting     Log       Battery     Grid       Model     Code       Image: Code     Image: Code       Image: Code     Image: Code | 13:35   Image: Select Country/Region   Image: Select Country/Region   Image: Select Country   Image: Select Country <t< th=""><th>Select Country/Region Log</th></t<> | Select Country/Region Log |
| Next Step                                                                                                    | w<br>x                                                                                                    | Save                      |

保

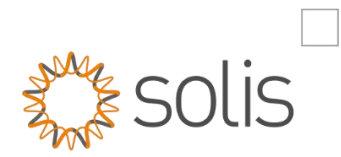

## Step 2.6: Work Mode

| 08-58 4≣⊚ 🕾 •                     | 1111 .ul 83% ●<br>••   ⊗                                                                                                    |
|-----------------------------------|----------------------------------------------------------------------------------------------------|
| Self-Use Mode Switch              |                                                                                                    |
| Time of Use Switch                |                                                                                                    |
| Time of Use Charge Current Set    | 30.0A >                                                                                                    |
| Time of Use Discharge Current Set | 30.0A >                                                                                                    |
| Charging & Discharging Setting    |                                                                                                    |
| 07 : 35 - 08 : 00 Charging        | •                                                                                                    |
| 08:05-08:30 Discharging           | •                                                                                                    |
| 08:40-09:05 Charging              | •                                                                                                    |
| 09 : 10 - 09 : 40 Discharging     | •                                                                                                    |
| 09:45-10:10 Charging              | •                                                                                                    |
| 10:15-10:45 Discharging           | •                                                                                                    |
| 10:50-11:25 Charging              | •                                                                                                    |
| 11:30-11:55 Discharging           | •                                                                                                    |
|                                   | Self-Use Mode          Self-Use Mode Switch         Time of Use Switch         Time of Use Charge Current Set         Time of Use Discharge Current Set         Charging & Discharging Setting         07:35-08:00       Charging         08:05-08:30       Discharging         09:10-09:05       Charging         09:15-10:10       Charging         10:15-10:45       Discharging         11:30-11:55       Discharging |

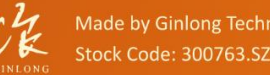

w: solisinverters.com e: saservice@solisinverters.com 🖪 🛩 📾

#### Step 2.6.2

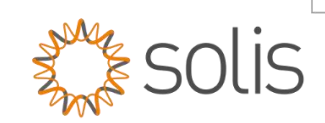

- Allow Grid Charge can also be selected as seen below (1), if required.
- Reserve Battery Switch can be switched on if you require the need to reserve the SOC at a certain percentage
- Battery Reserve (3) the reserve percentage is the SOC set for reserve for when in back up mode.
- Grid Charging Power Limit (4), you can set the watt rate the grid must charge the battery.

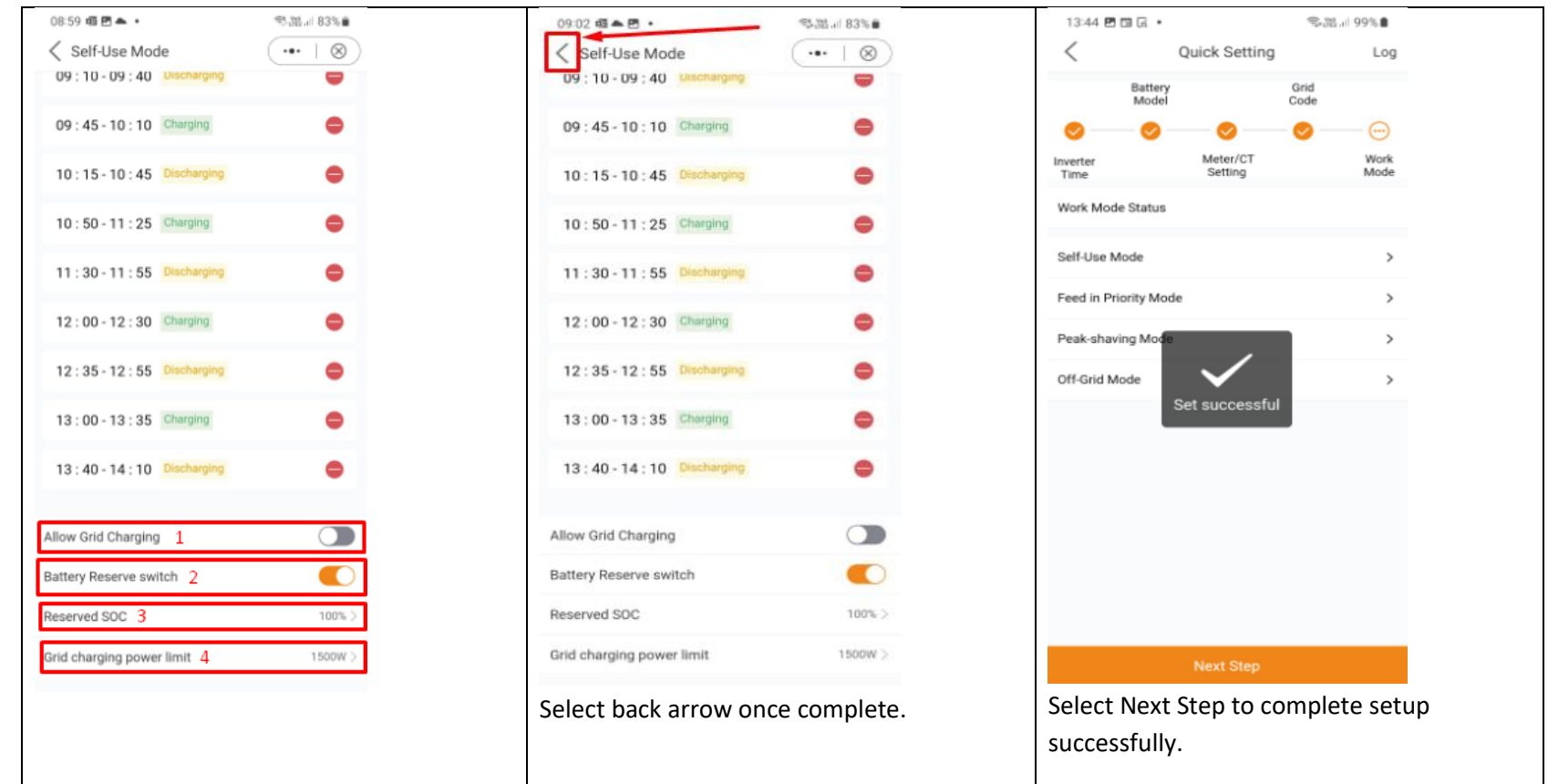

-THE END-

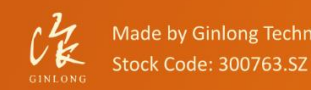

Bankable. Reliable. Local.

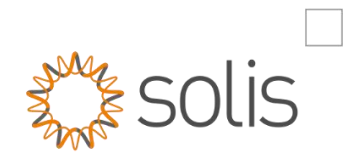

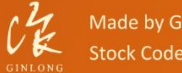

Made by Ginlong Technologies Stock Code: 300763.SZ w: solisinverters.com e: saservice@solisinverters.com 🖪 🛩 🖻